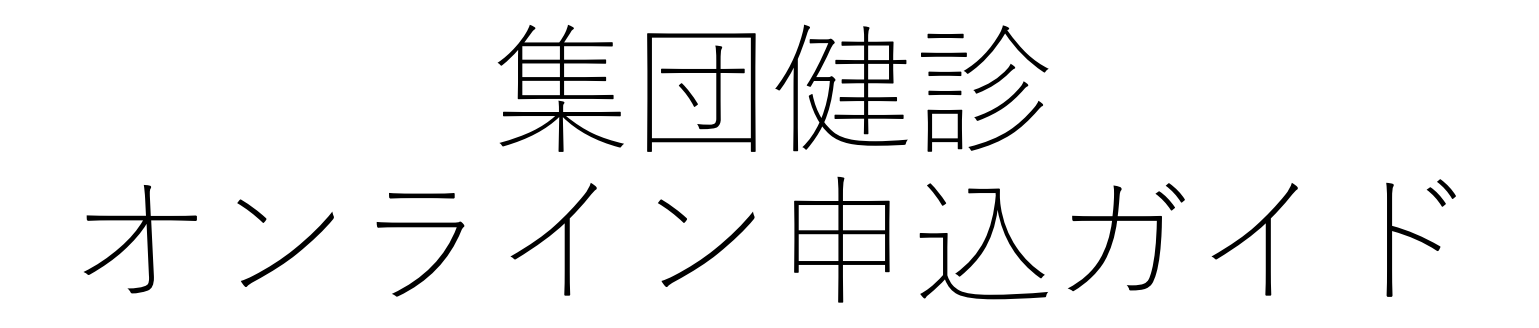

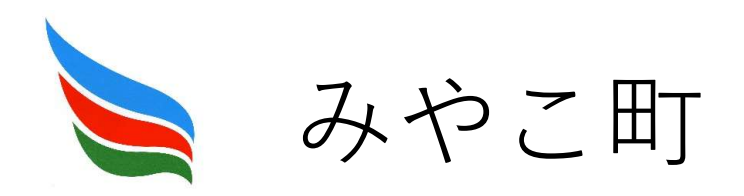

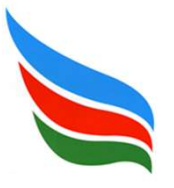

### 電子申請の注意点

- 電子申請の前に推奨環境をご確認ください。
   株式会社グラファー推奨環境について https://graffer.jp/fag/60d4350cc9b6840008cb042a
- 2.入力時にはブラウザの「戻る」ボタンは使用しないでください。
- 3. 下記のアドレスまたはQRコードより入力ページを 開いてください。

QRコードを使用しない場合は、

<u>https://ttzk.graffer.jp/town-miyako/smart-apply/apply-procedure-alias/miyako-kenshin</u> にアクセスしてください。

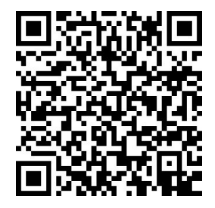

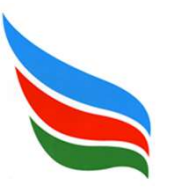

電子申請を行う

1. 申請を開始する

申請のトップページにある「ログインして申請に進む」または「メールを認証して申請に 進む」を選択して進んでください。

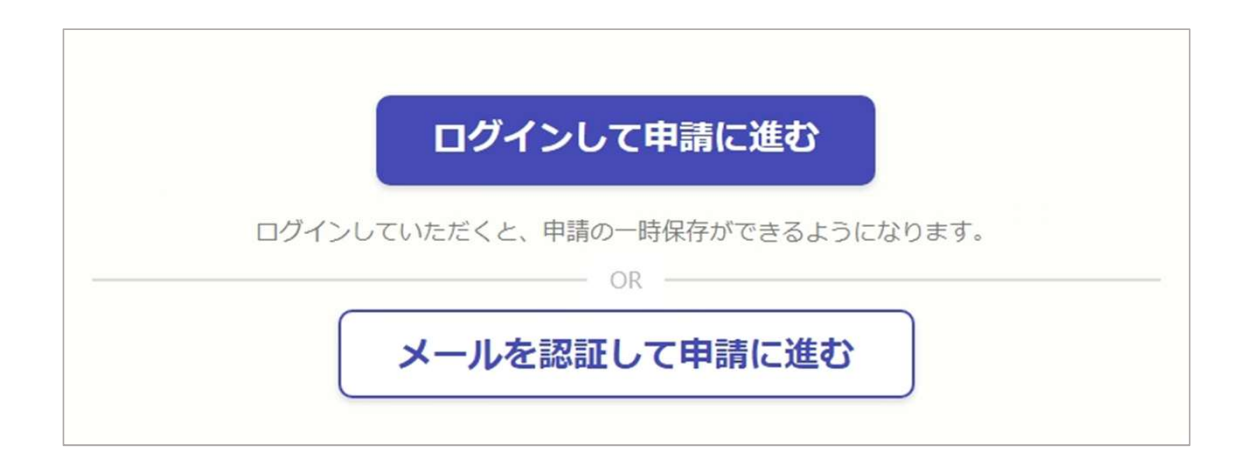

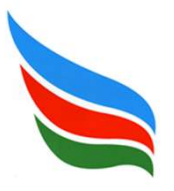

# 電子申請を行う

### 2-1. ログインして申請を行う

「ログインして申請に進む」場合は、Google、LINEまたはGrafferアカウントでログイン してください。

| G         | Googleでログイン               | LINE                      | LINEでログイン                                                       | Grafferアカウントでログイン                                                                                  |
|-----------|---------------------------|---------------------------|-----------------------------------------------------------------|----------------------------------------------------------------------------------------------------|
| Gma<br>ワー | ilのアドレス及びパス<br>ドを使用してログイン | スマー<br>い動<br>認認<br>記<br>を | -トフォンで操作されて<br>合は、LINEアプリへ自<br>らして認証<br>E後、通知用メールアド<br>注別途設定する。 | 初めて利用する場合、ページ<br>下部の「Grafferアカウントを<br>作成する」をクリックして作<br>成<br>2回目以降は、登録したメール<br>アドレス及びパスワードでロ<br>グイン |

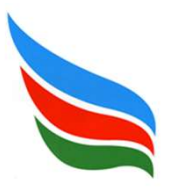

### 電子申請を行う

### 2-2.メールを認証して申請を行う

「メールを認証して申請に進む」場合は、所持しているメールアドレスを入力し、確認 メールを送信してください。「<u>noreply@mail.graffer.jp</u>」より届くメールのURLにアクセス し、申請に進んでください。

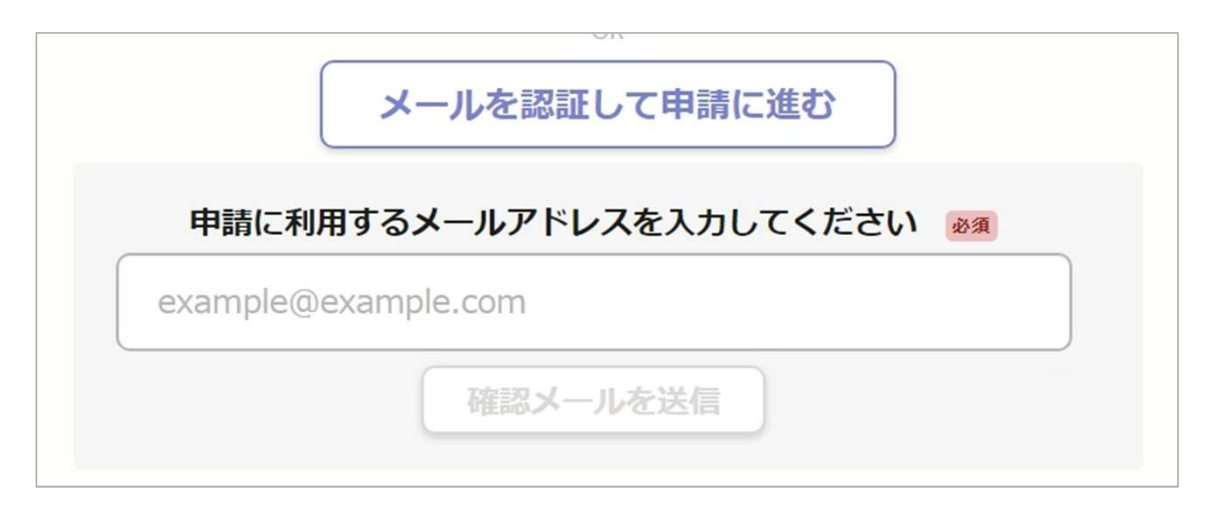

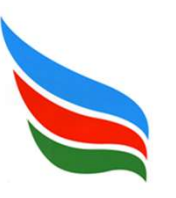

## 電子申請を行う

#### 3-1. 申請に必要な情報を入力する

#### 申請者の情報

#### 申請者の種別 しま

|   | 個人 |
|---|----|
| 9 |    |

氏名(漢字)※姓と名の間にスペースを入力してください 🕫

氏名(カナ)※姓と名の間にスペースを入力してください 🕫

郵便番号 💩 🛪

ハイフンなしの半角7桁で入力してください

住所 必须

ログインまたはメール認証が済みましたら、利用規約に同 意し、申請内容の入力に進みます。 必須項目はすべて入力してください。